# GUIDEBOOK TUTORIAL FOR END USERS

### **GETTING STARTED**

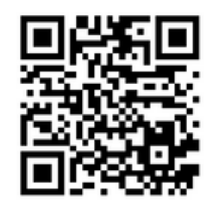

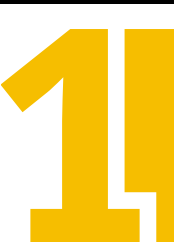

SCAN THE QR CODE AT LEFT TO DOWNLOAD THE APP OR SEARCH FOR IT IN THE APP STORE/GOOGLE PLAY.

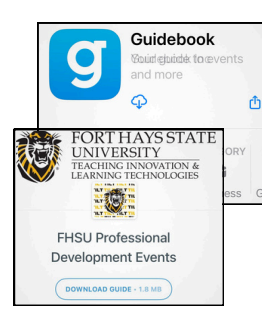

DOWNLOAD THE GUIDE AND OPEN IT. IF YOU ALREADY HAVE THE APP, CLICK "ALREADY HAVE THE GUIDEBOOK APP?," DOWNLOAD, AND PROCEED TO STEP 5.

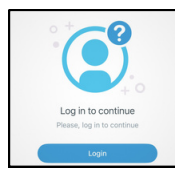

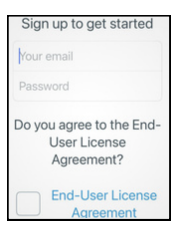

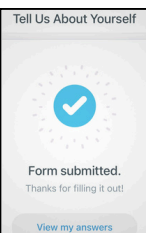

CLICK "LOGIN TO CONTINUE" AND THEN PROCEED TO "SIGN UP" TO CREATE YOUR ACCOUNT.

ENTER THE CREDENTIALS YOU WOULD LIKE TO USE FOR GUIDEBOOK AND AGREE TO THE LICENSE AGREEMENT.

ANSWER THE "TELL US ABOUT YOURSELF" QUESTIONS AND SUBMIT.

## GUIDEBOOK TUTORIAL FOR END USERS

#### **REGISTERING FOR EVENTS**

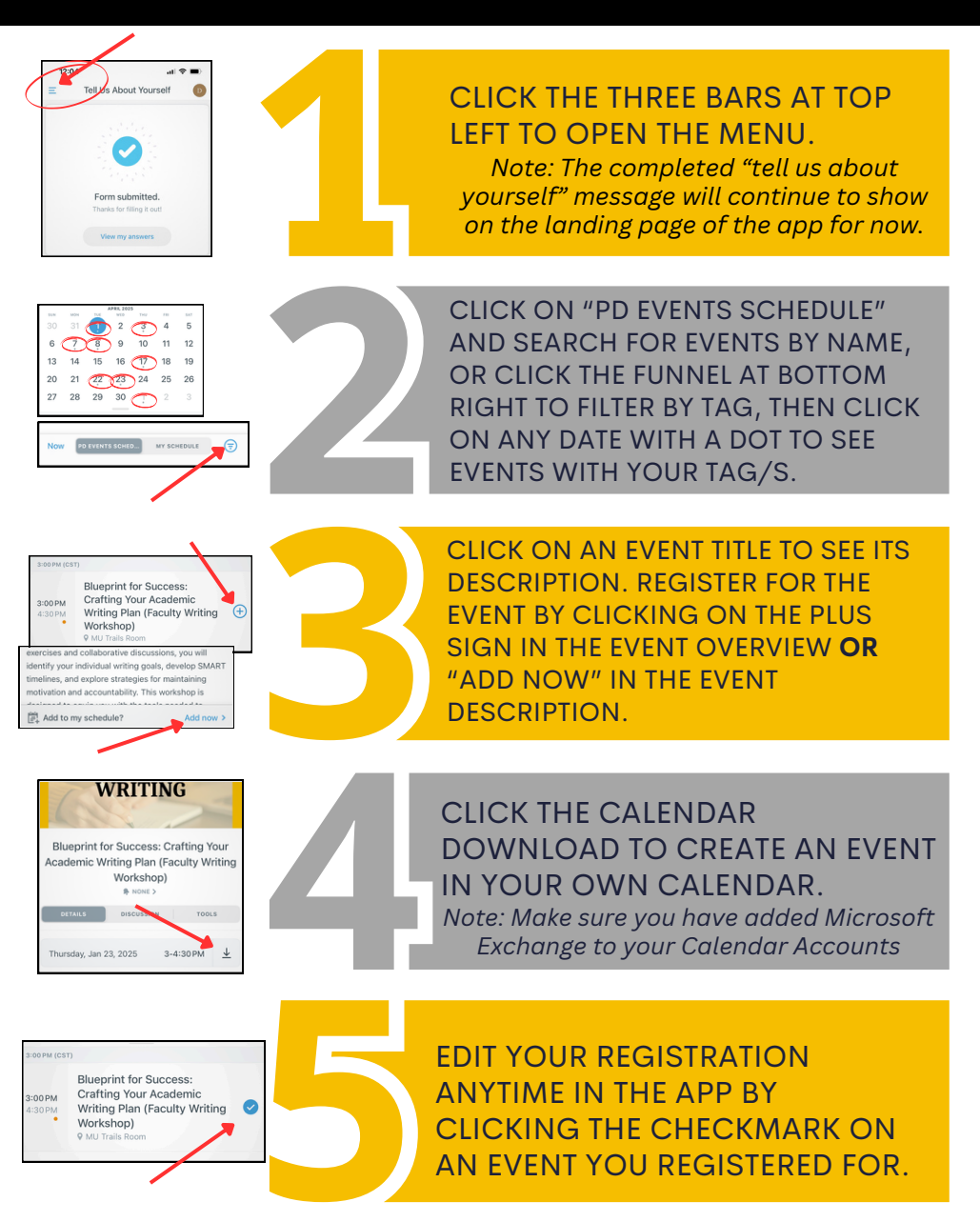

# GUIDEBOOK TUTORIAL FOR END USERS

### **ATTENDING EVENTS**

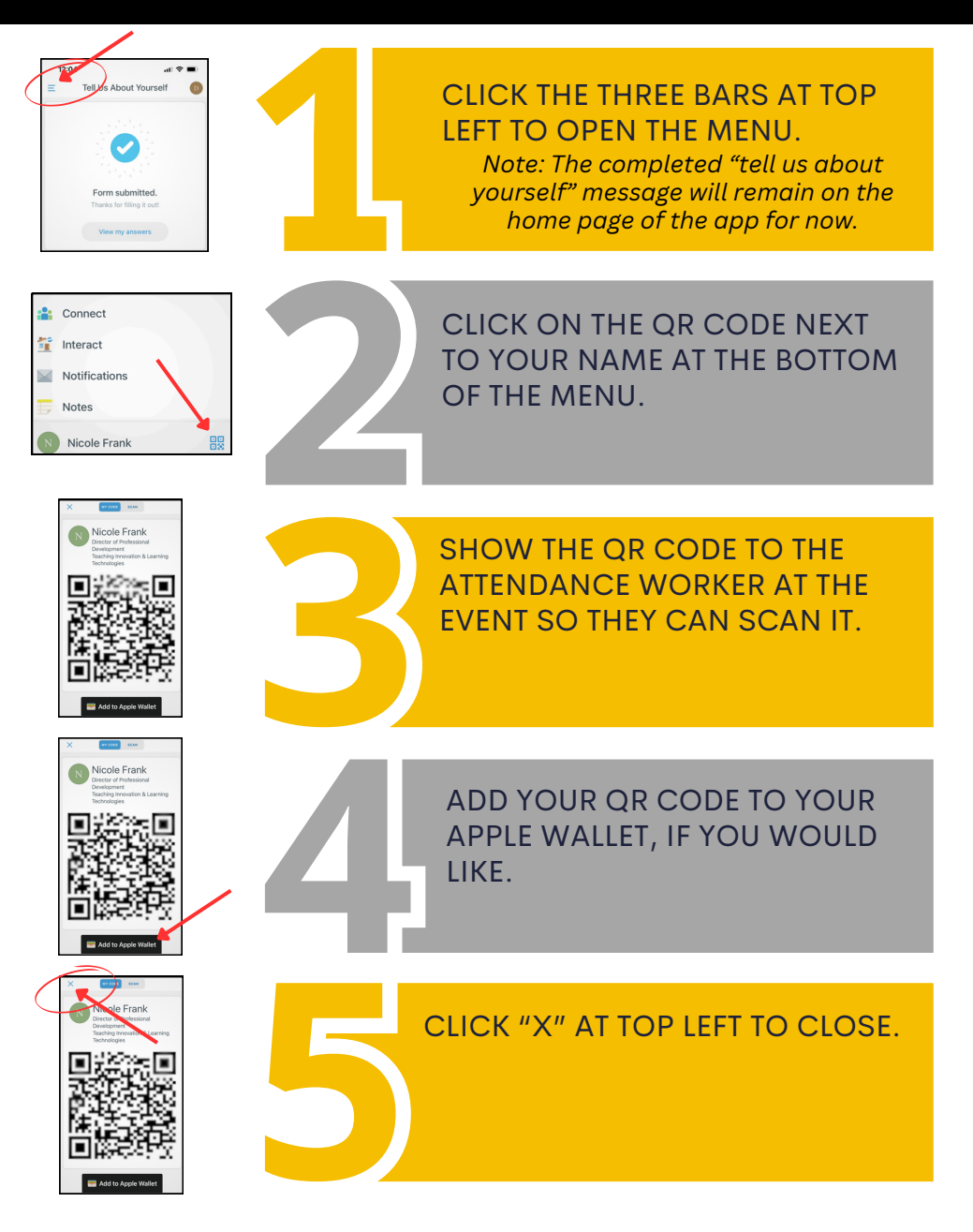